## Download the Brown County REA Mobile App from the Apple or Google app store.

## **Apple Users**

- 1. Go to your App. Store on your smart phone
- 2. Search for "Brown County REA" (should have our logo)
- 3. Click on the button that says "GET"
- 4. Click on "Install"
- 5. Enter in your Apple ID password and click "Sign In"
- 6. Once the App. is downloaded you can either login with your username or password or you can register if you haven't logged in before
- These steps may vary depending on how you set the settings on your phone

## Android Users

- 1. Go to your Google Play App. Store on your smart phone
- 2. Search for "Brown County REA" (should have our logo)
- 3. Click on the app.
- 4. Click on "Install"
- 5. Click "Continue"
- 6. Click "Skip"
- These steps may vary depending on how you set the settings on your phone